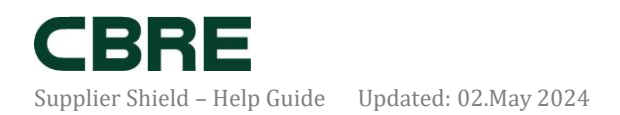

# How to Access the Coupa Supplier Portal

## Purpose:

The purpose of this help guide is to provide instruction for accessing the CBRE Coupa Supplier Portal. The Portal is used to initiate onboarding and risk assessment as a new supplier to CBRE.

### Scope:

- How to access the CBRE Coupa Supplier Portal for the first time
- How to access the portal if you already have an existing Coupa account
- Forwarding the invite to the right person
- What to do if the invite expired

#### How to access the CBRE Coupa Supplier Portal for the first time:

The Coupa Supplier Portal (CSP) is CBRE's New Supplier Onboarding and Risk Assessment tool. All CBRE suppliers are required to register with Coupa to complete Onboarding and Risk Assessment forms. Creating a Coupa account is completely free of charge. There is **no need** to sign up for the enhanced Coupa version which comes with an additional cost.

When you are about to enter into a business relationship with CBRE, your Relationship Manager will initiate a New Supplier Onboarding Request in Coupa. Once this has been approved internally, you will receive a system generated email from

**do\_not\_reply@cbre.coupahost.com** with the subject "**CBRE's New Supplier Request**" inviting you to complete your onboarding questionnaire. You then have 30 days to submit your response.

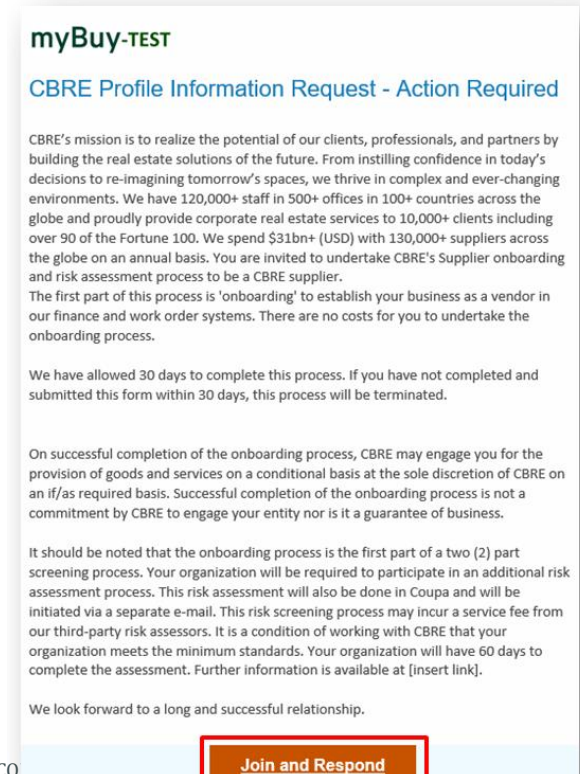

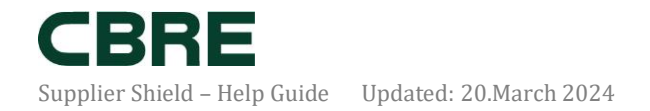

After clicking **"Join and Respond"** the Coupa Supplier Portal will display the Login/ Create an Account screen. Simply complete the required fields and click **"Create an Account"**.

| 🕋 coupa supplier portal |                                                                                                    |                                                                                                |   | ۵ : |
|-------------------------|----------------------------------------------------------------------------------------------------|------------------------------------------------------------------------------------------------|---|-----|
|                         |                                                                                                    |                                                                                                |   |     |
|                         |                                                                                                    |                                                                                                |   |     |
|                         | Create an Account                                                                                                    | :                                                                                              |   |     |
|                         | We use Coupa to manage p<br>and communicate with our s<br>through a quick and easy se<br>we're ready to do business to | urchase orders, invoices,<br>suppliers. We'll walk you<br>tup for your account, so<br>ogether. |   |     |
|                         | Business Name                                                                                                    |                                                                                                |   |     |
|                         | Franklin Music                                                                                                    |                                                                                                |   |     |
|                         | Your legal business name (or legal pe                                                                                  | rsonal name if an individual)                                                                  |   |     |
|                         | • Emgil                                                                                                    |                                                                                                |   |     |
|                         | mybuysupp+051109202023@gma                                                                                             | il.com                                                                                         |   |     |
|                         | Circle Marrie                                                                                                    | • Loop Marrie                                                                                  |   |     |
|                         | First Name     Edward                                                                                                  | Last Name     Rollinger                                                                        |   |     |
|                         | Lawara                                                                                                    | bollinger                                                                                      |   |     |
|                         | * Password                                                                                                    | Confirm Password                                                                               |   |     |
|                         | ••••••                                                                                                    |                                                                                                | ļ |     |
|                         | Use at least 8 characters and include a n                                                                              | umber and a letter.                                                                            |   |     |
|                         | □ I accept the Privacy Policy and t                                                                                    | he Terms of Use                                                                                |   |     |
|                         |                                                                                                    |                                                                                                |   |     |
| <                       | Create a                                                                                                    | n Account                                                                                      |   |     |
|                         | Already have an                                                                                                    | account? LOG IN                                                                                |   |     |
|                         | Forward this                                                                                                    | s to someone                                                                                   |   |     |
|                         |                                                                                                    |                                                                                                |   |     |

After the initial log in screen, an onboarding sequence will appear requesting details about your company. Please complete these as outlined below.

**Your Contact Information:** This should be the details of the Account Manager who will be the primary point of contact for CBRE. Please complete and click "**Next**".

| myBuy-test | Your Contact Information |       |             |               |   |  |
|------------|--------------------------|-------|-------------|---------------|---|--|
|            | * First Name             |       | * Last Name |               |   |  |
|            | Edward                   |       | Bollinger   |               |   |  |
|            | * Phone Number           |       |             |               |   |  |
|            | * Country/Region         |       |             |               |   |  |
|            |                          |       |             |               | ~ |  |
|            | * Address                |       |             |               |   |  |
|            |                          |       |             |               |   |  |
|            | * City                   | State |             | * Postal Code |   |  |
|            |                          |       |             |               |   |  |
|            |                          |       |             |               |   |  |
|            |                          | Ne    | ext         |               |   |  |

Confirm Invoice-From Location and click "Next".

2

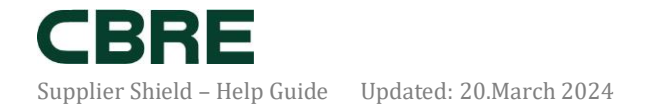

| 🗸 Back        |                                                                                                    |          |          |                   |  |  |  |
|---------------|----------------------------------------------------------------------------------------------------|----------|----------|-------------------|--|--|--|
| myRuy_TEST    | Confirm Invo                                                                                                    | ice-Froi | m Locat  | ion               |  |  |  |
| IIIy Duy-ILSI | This is the main address of your registered business or the registered entity you will be<br>invoicing your customer from. |          |          |                   |  |  |  |
|               | Country/Region                                                                                                    |          |          |                   |  |  |  |
|               | United States                                                                                                    |          |          | $\sim$            |  |  |  |
|               | • Address                                                                                                    |          |          |                   |  |  |  |
|               | 1474 Selah Way                                                                                                    |          |          |                   |  |  |  |
|               | • City                                                                                                    | State    |          | * Postal Code     |  |  |  |
|               | Brattleboro                                                                                                    |          |          | 05301             |  |  |  |
|               | Advanced Invoicing                                                                                                    |          |          |                   |  |  |  |
|               | Invoice-From Code                                                                                                    |          |          |                   |  |  |  |
|               | Recommended if you plan to use with CBRE in integration for involcing (cXML or SFTP).                                      |          |          |                   |  |  |  |
|               | * Preferred Invoicing La                                                                                                   | nguage   |          |                   |  |  |  |
|               | English (US)                                                                                                    |          |          | ~                 |  |  |  |
|               | Tax Country/Region                                                                                                    |          | Tax ID 🕧 |                   |  |  |  |
|               | United States                                                                                                    | ~        |          |                   |  |  |  |
|               | 🗌 I don't have Tax ID Nu                                                                                                   | mber     |          |                   |  |  |  |
|               |                                                                                                    |          |          | Additional Tax II |  |  |  |
|               |                                                                                                    |          |          |                   |  |  |  |
|               |                                                                                                    | Ne       | əxt      |                   |  |  |  |

Tell Us About Your Business: Please complete your website address and Tax ID and click "Next".

| Back       | Tell Us About Your Business                                                                       |
|------------|---------------------------------------------------------------------------------------------------|
| IYBUY-TEST |                                                                                                   |
|            | Business Website                                                                                  |
|            | I do not have a website                                                                           |
|            | • Tax ID (or Local ID)                                                                            |
|            | Tax ID is to confirm you are a real business. Individuals may use your Social Security<br>number. |
|            | 🗌 I do not have a Tax ID                                                                          |
|            | DUNS Number                                                                                       |
|            | Dun & Bradstreet DUNS Number is a unique nine-digit identifier for businesses.                    |
|            |                                                                                                   |
|            | Next                                                                                              |
|            | Skip for Now                                                                                      |

**Confirm Pay-To Location (Remit-To): This** should be the address that purchase orders will be addressed to. Please complete and click "**Next**".

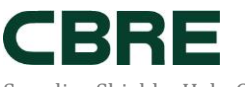

Supplier Shield – Help Guide Updated: 20.March 2024

| K Back     |                                                                                                    | × |  |  |  |  |
|------------|----------------------------------------------------------------------------------------------------|---|--|--|--|--|
| туВиу-теят | Confirm Pay-To Location (Remit-To)<br>This is the address your customer will use to send your payment, remiltance address. |   |  |  |  |  |
|            | Add New Pay-To Location                                                                                                    |   |  |  |  |  |
|            | * Country/Region                                                                                                    |   |  |  |  |  |
|            | United States 🗸                                                                                                    |   |  |  |  |  |
|            | * Address                                                                                                    |   |  |  |  |  |
|            | City State      Postal Code                                                                                                |   |  |  |  |  |
|            | Advanced Invoicing                                                                                                    |   |  |  |  |  |
|            | Pay-To (Remit-To) Code                                                                                                    |   |  |  |  |  |
|            | Recommended if you plan to use with CBRE in integration for invoicing (cXML or SFTP).                                      |   |  |  |  |  |
|            |                                                                                                    |   |  |  |  |  |
|            | Next                                                                                                    |   |  |  |  |  |

**Confirm Ship-From Location:** This should be the address of your main office. Please complete and click **"Next".** 

| 🗸 Back     | >                                                                                                    |  |  |  |  |  |
|------------|----------------------------------------------------------------------------------------------------|--|--|--|--|--|
| myBuy-test | Confirm Ship-From Location<br>This is usually your warehouse location.<br>Add New Ship-From Location |  |  |  |  |  |
|            |                                                                                                    |  |  |  |  |  |
|            | * Country/Region                                                                                     |  |  |  |  |  |
|            | United States 🗸                                                                                      |  |  |  |  |  |
|            | Address                                                                                              |  |  |  |  |  |
|            | City State      Postal Code                                                                          |  |  |  |  |  |
|            | Advanced Invoicing                                                                                   |  |  |  |  |  |
|            | Ship-From Code                                                                                       |  |  |  |  |  |
|            | Recommended if you plan to use with CBRE in integration for invoicing (cXML or SFTP).                |  |  |  |  |  |
|            | Next                                                                                                 |  |  |  |  |  |

**Get Paid Faster with Early Pay Discounts:** CBRE does not accept dynamic discounts specified on this page. Please click **"Skip for Now".** 

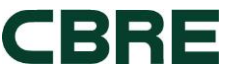

Supplier Shield – Help Guide Updated: 20.March 2024

|             |                                                                                            |                    |                                                                                               | _        |
|-------------|--------------------------------------------------------------------------------------------|--------------------|-----------------------------------------------------------------------------------------------|----------|
| 🗸 Back      |                                                                                            |                    |                                                                                               | $\times$ |
| my RUV-TEST | Get Paid Faster                                                                            | with               | n Early Pay Discounts                                                                         |          |
|             | Set up your preferred terms here. C<br>your preferred terms if your custom<br>their terms. | oupa w<br>ner has  | vill automatically update future invoices with<br>enrolled you in an EPD program aligned with |          |
|             | Your default payment term                                                                  |                    | Automatically replace with<br>this discount<br>(you can change this later)                    |          |
|             | Net 30                                                                                     | •                  | ~                                                                                             |          |
|             | Net 45                                                                                     | •                  | ~                                                                                             |          |
|             | Net 60                                                                                     | •                  | ~                                                                                             |          |
|             | Net 75                                                                                     | •                  | ~                                                                                             |          |
|             | Net 90                                                                                     | •                  | ~                                                                                             |          |
|             | Net 120                                                                                    |                    | ~                                                                                             |          |
|             | Use these preferences for c                                                                | all you<br>r disco | r customers<br>punts                                                                          |          |
|             |                                                                                            |                    | Next                                                                                          |          |
|             |                                                                                            | Skip               | o for Now                                                                                     |          |

On the final Coupa Supplier Portal (CSP) screen the "**CBRE requires some additional information**" screen. You will see a button that says, **"Take Me There**", selecting this will take you directly to the New Supplier Onboarding Form. If you select "Skip for Now" on this screen, you will be taken back to the CSP homepage.

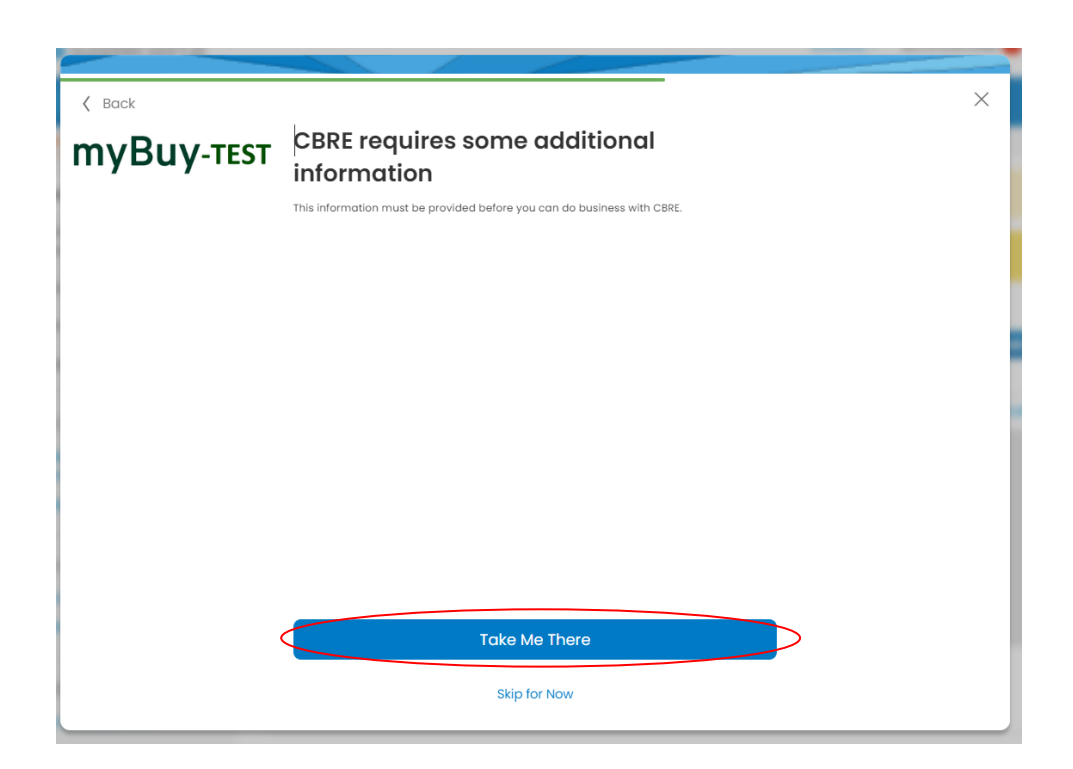

#### How to access the portal if you already have an existing Coupa account

If you already have an existing Coupa account, on the Create an Account page below the blue Create an Account bar you will see "**Already have an account? LOG IN**." Click on "Log in" and enter your Coupa credentials and your Coupa supplier dashboard will open.

| 💸 coupa supplier portal |                                                                                                    |                                                                                                |   | ٤ 🔒 |
|-------------------------|----------------------------------------------------------------------------------------------------|------------------------------------------------------------------------------------------------|---|-----|
|                         |                                                                                                    |                                                                                                |   |     |
|                         | Create an Account                                                                                                    | :                                                                                              |   |     |
|                         | We use Coupa to manage p<br>and communicate with our s<br>through a quick and easy se<br>we're ready to do business to                                                                                                    | urchase orders, invoices,<br>suppliers. We'll walk you<br>tup for your account, so<br>ogether. |   |     |
|                         | • Business Name                                                                                                    |                                                                                                |   |     |
|                         | Franklin Music                                                                                                    |                                                                                                |   |     |
|                         | Your legal business name (or legal per                                                                                                    | rsonal name if an individual)                                                                  |   |     |
|                         | mybuysupp+051109202023@gmai                                                                                                    | il.com                                                                                         |   |     |
|                         | • First Name                                                                                                    | * Last Name                                                                                    |   |     |
|                         | Edward                                                                                                    | Bollinger                                                                                      |   |     |
|                         | • Password                                                                                                    | Confirm Password                                                                               |   |     |
|                         | ····· (1)                                                                                                    | ····· @0                                                                                       |   |     |
|                         | Use at least 8 characters and include a nu                                                                                                    | umber and a letter.                                                                            |   |     |
|                         | □ I accept the Privacy Policy and the Drivacy Policy and the Privacy Policy and the Privacy Policy Policy and the Privacy Policy Policy and the Privacy Policy Policy and the Privacy Policy Policy Policy and the Privacy Policy Policy | he Terms of Use                                                                                |   |     |
|                         | Create ar                                                                                                    | n Account                                                                                      |   |     |
| <                       | Already have an<br>Forward this                                                                                                    | account?LOG IN                                                                                 | > |     |

Once you logged in you can access the New Supplier Onboarding Form directly from your profile.

From your profile click on > **Information Requests.** Then select '**CBRE**' from the profile drop down menu. Any pending Information Requests will appear on the page.

| Coupa        | supplierporta                                                                   | al                                                                               |                                  |                                  |                                    |                                                                     |                                      | <ul> <li>NOTIFIC</li> </ul>           | CATIONS 🚯          | HELP ~ |
|--------------|---------------------------------------------------------------------------------|----------------------------------------------------------------------------------|----------------------------------|----------------------------------|------------------------------------|---------------------------------------------------------------------|--------------------------------------|---------------------------------------|--------------------|--------|
| Home         | Profile Orders                                                                  | Service/Time Sheets                                                              |                                  | Invoices                         | Catalogs                           | Business Performance                                                | Sourcing                             | Add-ons                               | Setup              |        |
| Your Profile | Information Reques                                                              | Performance Evaluatio                                                            | n                                |                                  |                                    |                                                                     |                                      |                                       |                    |        |
| CBRE         |                                                                                 |                                                                                  |                                  |                                  |                                    | Profil                                                              | e CBRE                               |                                       |                    | -      |
|              |                                                                                 |                                                                                  |                                  |                                  |                                    |                                                                     |                                      |                                       |                    |        |
|              |                                                                                 |                                                                                  |                                  |                                  |                                    |                                                                     |                                      |                                       | 0                  |        |
|              | Supplier Information                                                            | n                                                                                |                                  |                                  |                                    |                                                                     |                                      |                                       | 0                  |        |
|              | Supp                                                                            | lier                                                                             |                                  |                                  |                                    |                                                                     |                                      |                                       |                    |        |
|              | Dear Supplier,                                                                  |                                                                                  |                                  |                                  |                                    |                                                                     |                                      |                                       |                    |        |
|              | If this is your first time<br>ensuring mandatory qu<br>and following the instru | registering with CBRE to do l<br>uestions (marked with an aste<br>uctions below. | ousiness with<br>erisk) are anso | this client/act<br>wered. Once ( | count, please se<br>onboarded, you | lect the 'New Supplier' buttor<br>will have the ability to edit you | Please complet<br>r information by o | e the onboarding<br>coming back to th | g form<br>his page |        |
|              | If you are an existing s that you can update ar                                 | supplier returning to the portain<br>nd submit.                                  | to update yo                     | ur profile infor                 | mation, please                     | select the "Update" button. Th                                      | e form will popula                   | te with editable                      | fields             |        |
|              | * Please select the se                                                          | ervice type                                                                      |                                  |                                  |                                    |                                                                     |                                      |                                       |                    |        |
|              | <ul> <li>Select if you're a</li> <li>Select if you're u</li> </ul>              | new supplier for CBRE<br>pdating your profile inform                             | nation                           |                                  |                                    |                                                                     |                                      |                                       |                    |        |

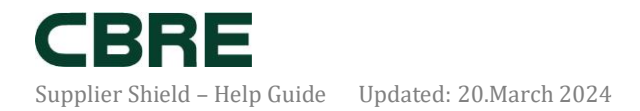

#### What if the invite did not go to the right person?

At the bottom of the "Create Account" page, select "**Forward this to someone**". You can forward the invitation to any colleague that shares the same email domain. The recipient will then have access to view and complete the requested form(s).

| <b>Coupa</b> supplier portal |                                                                                   |                                                    |                                                                                                 |   |  |
|------------------------------|-----------------------------------------------------------------------------------|----------------------------------------------------|-------------------------------------------------------------------------------------------------|---|--|
|                              |                                                                                   |                                                    |                                                                                                 |   |  |
|                              | Create an Ac                                                                      | count                                              | t                                                                                               |   |  |
|                              | We use Coupa to m<br>and communicate<br>through a quick an<br>we're ready to do b | nanage p<br>with our s<br>d easy se<br>ousiness to | urchase orders, invoices,<br>suppliers. We'll walk you<br>itup for your account, so<br>ogether. |   |  |
|                              | • Business Name                                                                   |                                                    |                                                                                                 |   |  |
|                              | Franklin Music                                                                    |                                                    |                                                                                                 |   |  |
|                              | Your legal business name                                                          | (or legal pe                                       | rsonal name if an individual)                                                                   |   |  |
|                              | • Email                                                                           |                                                    |                                                                                                 |   |  |
|                              | mybuysupp+051109202                                                               | 2023@gma                                           | il.com                                                                                          |   |  |
|                              | • First Name                                                                      |                                                    | Last Name                                                                                       |   |  |
|                              | Edward                                                                            |                                                    | Bollinger                                                                                       |   |  |
|                              | * Password                                                                        |                                                    | Confirm Password                                                                                |   |  |
|                              | •••••                                                                             | Ø                                                  | ······ @                                                                                        | > |  |
|                              | Use at least 8 characters an                                                      | nd include a n                                     | umber and a letter.                                                                             | 2 |  |
|                              | I accept the Privacy F                                                            | Policy and t                                       | he Terms of Use                                                                                 |   |  |
|                              |                                                                                   |                                                    |                                                                                                 |   |  |
|                              |                                                                                   |                                                    |                                                                                                 |   |  |
|                              |                                                                                   | Create a                                           | n Account                                                                                       |   |  |
|                              | Alrea                                                                             | dy have ar                                         | account? LOG IN                                                                                 |   |  |
|                              | F                                                                                 | orward this                                        | s to someone                                                                                    |   |  |

#### What to do if the invite expired:

Invitations to onboard **expire after 30 days**. If you try to create a CSP account or access the form after 30 days, the Registration / Login page will display a red message bar stating, "Your invitation has expired". In this case you must reach out to your main CBRE contact (usually the Requester) or <u>SupplierRisk@cbre.com</u> and ask that the invitation be resent.

#### **Additional Materials and Support**

For more helpful hints and tips and help guides on how to use Supplier Shield please visit the training section on the Supplier Shield Internet page <u>here</u>.